## **PORTAL WEB ALLIANZ** PLANILLA SEGURIDAD SOCIAL

Manual de usuario "Intermediario"

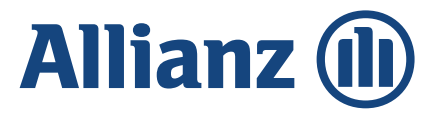

## INTRODUCCIÓN

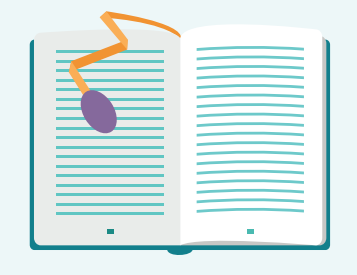

Este manual es un resumen de secciones y acciones que el usuario debe conocer inicialmente para interactuar con el Portal Web de Seguridad Social de Allianz, donde se dará a conocer el proceso de radicación de planillas de seguridad social.

### **OBJETIVO**

Contar con un documento guía sobre el acceso y manejo de la plataforma Allianz para realizar el proceso de radicación de planillas de Seguridad Social.

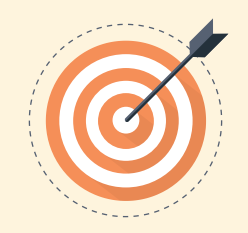

### ALCANCE

| <ul> <li>———</li> </ul>                                                                                                    |
|----------------------------------------------------------------------------------------------------|
| <ul> <li>——</li> </ul>                                                                                                    |
| <ul> <li>————————————————————————————————————</li></ul>                                                                                                    |
| Image: A state of the state of the state |
|                                                                                                    |

La descripción del proceso mencionado en el aplicativo Allianz inicia en el módulo Radicación; desde la digitación de los campos correspondientes hasta el cargue de los documentos necesarios para la validación automática de la información consignada.

### RECURSOS

- Equipo de cómputo.
- Acceso a internet.
- Aplicativo Allianz.
- Credencial de acceso al aplicativo Allianz.
- Documentos soporte para el proceso.

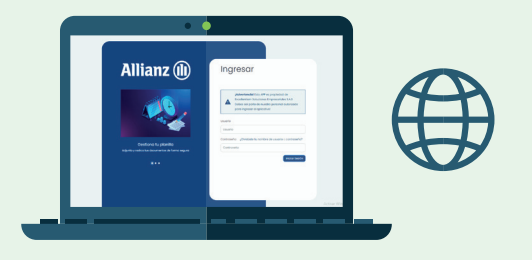

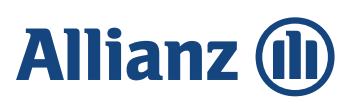

## **DESCRIPCIÓN DE LAS ACTIVIDADES**

### Autenticación en el Portal Web

En esta sección se define como primer paso el acceso individual del usuario en la plataforma Allianz para interactuar con las diferentes opciones que se encuentran allí.

#### a. Acceso de usuarios perfil "Intermediario"

Para ingresar al sitio web empresarial de Allianz, se debe dar clic en el enlace disponible en https://seguridasocialallianz.co:9013/

Una vez ingresados a la página anterior, aparece la siguiente pantalla en donde se digita el Usuario y Contraseña correspondientes.

**Nota:** las credenciales de acceso corresponden al número de clave (usuario) y número de identificación personal (contraseña) de cada intermediario.

Se da clic en el botón **Iniciar sesión** o la tecla Enter.

| Allianz 🕕                                                                              | Ingresar                                                                                                    |
|----------------------------------------------------------------------------------------|----------------------------------------------------------------------------------------------------|
|                                                                                        | iAdvertencia! Esta APP es propiedad de<br>Excellentiam Soluciones Empresariales S.A.S<br>Debes ser parte de nuestro personal autorizado<br>para ingresar al aplicativo!<br>Digita e<br>usuaric |
|                                                                                        | Usuario<br>Usuario                                                                                                    |
| Lleva el control de tu planilla<br>Realiza el seguimiento de tus estados de validación | Contraseña ¿Olvidaste tu nombre de usuario o contraseña?<br>Contraseña                                                                                                    |
|                                                                                        | Digita la<br>contraseñ:                                                                                                    |

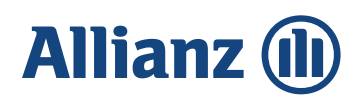

#### b. Recuperación de contraseña

En el caso de que el usuario olvide la contraseña o nombre de acceso al Portal Web Allianz se selecciona la opción "¿Olvidaste tu nombre de usuario o contraseña?" como aparece en la siguiente imagen:

### Allianz 🕕

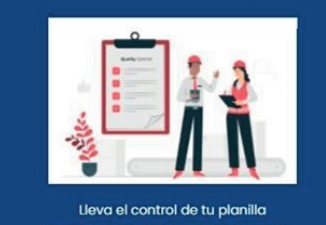

...

Ingresar

| nbre de us | uario o contrase          | eña                                                                                   |
|------------|---------------------------|---------------------------------------------------------------------------------------|
|            |                           |                                                                                       |
|            | Iniciar Se                | osión                                                                                 |
|            | ián da                    |                                                                                       |
| eesta      | lon de                    |                                                                                       |
|            | scripc<br>eesta<br>el usu | nbre de usuario o contrass<br>Iniciar Sa<br>scripción de<br>eestablecer<br>el usuario |

Una vez seleccionado lo anterior, aparece una pantalla como la siguiente y se completa el Correo electrónico de contacto correspondiente de la persona que está restableciendo el acceso.

Se da clic en el botón **Aceptar**.

#### Allianz 🕕

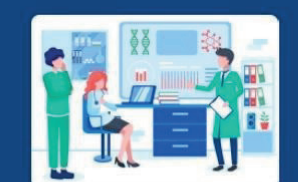

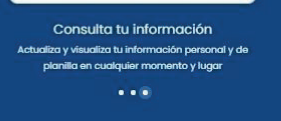

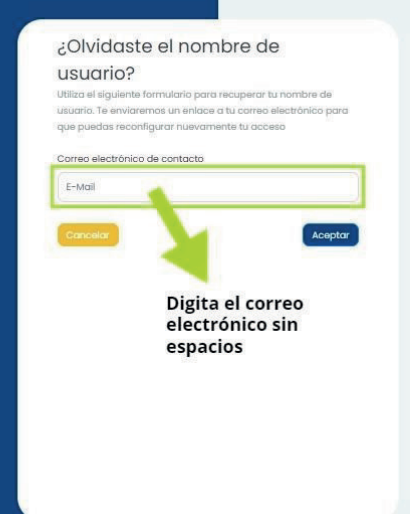

**Nota:** Para salir de la pantalla se da clic en el botón **cancelar** o en la opción devolver del navegador.

Luego de enviada la notificación para recuperar las credenciales de acceso, llegará al correo electrónico registrado la información pertinente para recuperar las credenciales.

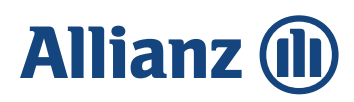

# 2 Proceso para radicar una planilla de seguridad social

A continuación, se explica el paso a paso para adjuntar la planilla de seguridad social en el portal web de Allianz.

#### a. Ingresar a la ruta correspondiente

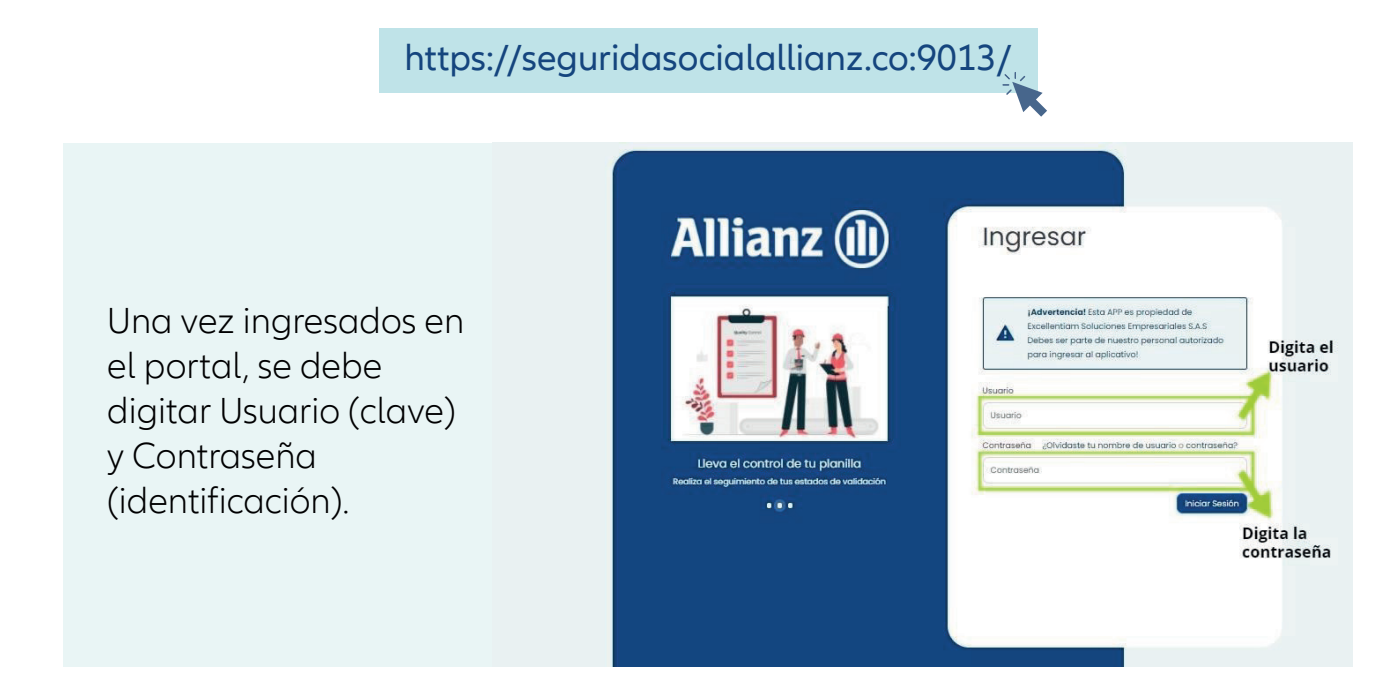

Una vez se ingrese el usuario y la contraseña, se visualizará la información personal y de entidades administradoras (EPS, ARL, AFP), se debe confirmar que los datos que ahí registran son los correctos, y en caso de estar errada la información, se debe reportar dicho error al correo: maria.lopez@externos.allianz.co indicando clave de asesor, dato para corregir y la información correcta. Sí la inconsistencia hace referencia al correo electrónico, en ese caso se debe comunicar directamente con el CAU.

**Importante**: Sí el asesor cuenta con más de una clave, debe radicar la planilla por cada una de ellas, recuerde que cada clave es un usuario y la contraseña el número del documento de identidad del asesor.

Confirmada la información que ahí registra, se debe dirigir al módulo de Seguridad Social que se encuentra en la parte superior izquierda de la pantalla, como se muestra a continuación:

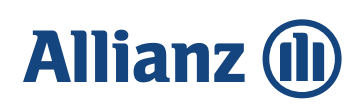

| (1)) Allianz …<br>Gestión     |                                                                                                    | : MARÍA ELENA LÓF<br>Allionz Seguros S.A                                                                                         |
|-------------------------------|----------------------------------------------------------------------------------------------------|----------------------------------------------------------------------------------------------------|
| Seguridad Social              | MARÍA ELENA<br>112345<br>rsal UC Régimen<br>XXXXX XXXXX<br>Into Correo electrónico<br>XXXXXXXXXXXXXXX<br>Itimo Año Utimo IBC<br>Cotizó | ESTADÍSTICAS – KPI'S Administradoras          Administradoras         Image: Sanifas EPS         Ingresos devengados por Periodo |
| Ultimo Mes<br>Cotizó<br>Marzo | Ultimo Año<br>Cotizó<br>2021                                                                                                    | Ultimo IBC<br>Cotizó<br>XXXX                                                                                                    |

El IBC del período actual, se podrá visualizar en la parte de "Último IBC cotizó" este se actualizará cada mes con el cargue de comisiones.

|                                                                                                    | Gestión seguridad social                                               |                                                                                  |
|----------------------------------------------------------------------------------------------------|------------------------------------------------------------------------|----------------------------------------------------------------------------------|
| Inmediatamente se da clic<br>en el módulo de seguridad<br>social, aparece la siguiente<br>pantalla en donde se<br>visualizan las secciones en |                                                                        |                                                                                  |
| las que el intermediario<br>puede navegar. Se                                                                                                 | Radicación<br>Adjunta la planilla y registra la<br>información de pago | Estadísticas<br>Visualiza las estadísticas y KPI's en la<br>gestión de planillas |
| selecciona la opción<br><b>Radicación</b> en el botón <b>Ir</b> .                                                                             |                                                                        | r                                                                                |
|                                                                                                    | Dar clic en el botón                                                   | Volver                                                                           |

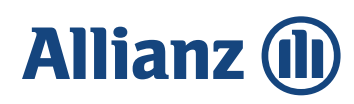

#### b. Agregar nueva plantilla

Al dar clic en el botón seleccionado, aparece la tabla de consulta en la que se podrán visualizar todas las planillas adicionadas en el portal con su información correspondiente, se da clic en el botón **Agregar nueva plantilla.** 

|                    |                          |                                      |                                  | Da clic e | en Agregar nue         | va plani | lla        |           |       |
|--------------------|--------------------------|--------------------------------------|----------------------------------|-----------|------------------------|----------|------------|-----------|-------|
|                    |                          |                                      |                                  | (         | Detaile Validación Pla | silles   | Agregar    | nueva pla | nilla |
| Mostrar 10         | registros                | Excel CSV Imprimir                   | Seleccionar Columnas             |           |                        |          | Buscar:    |           |       |
| ive 🖞 Período      | que cotizo 🛛 🖢           | Número de Radicado                   | u Valor de la Planilla           | t Estado  | Fecha de Estado        | b b      | Detailes   | ti Ri     | PA    |
|                    |                          |                                      | Ningún dato disponible en esta t | abla      |                        |          |            |           |       |
| Mostrando registro | s del 0 al 0 de un total | l de 0 registro(s), 0 fila(s) selecc | ionada(s)                        |           |                        | Primero  | Anterior S | Siguiente | Últin |

Aparece la pantalla que se muestra a continuación:

|                           | ENVIAR                              |
|---------------------------|-------------------------------------|
| REGISTRAR SOLICITUD:      | Paso 1 - 3                          |
| Clave: *                  | Nombre Completo: *                  |
| 1112345                   | LÓPEZ MARÍA ELENA                   |
| Número de Radicado: *     | Fecha de Radicado: *                |
| 01072021550808            | 01/07/2021 10:55:16 a.m.            |
| Número de planilla: *     | Valor Planilla: *                   |
|                           |                                     |
| Comisión mes percibida: * | Ingreso base de cotización (IBC): * |
| \$-13.114                 | \$908.526                           |
| Año que cotizó: *         | Mes que cotizó: *                   |
| Seleccione 🗸              | Seleccione v                        |
|                           | Cancelar Continuar                  |

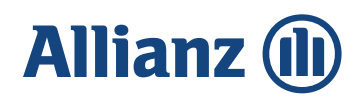

En la pestaña Solicitud:

- El número de clave pertenece al intermediario que está realizando la solicitud.
- El nombre completo del intermediario que está realizando la solicitud.
- El **número de radicado** corresponde a un auto numérico asignado a su solicitud finalizada. Es un campo que el sistema asigna automáticamente.
- La **fecha de radicado** (día, mes, año y hora) en que se finalizó la solicitud por parte del intermediario. Es un campo que el sistema asigna automáticamente.
- El **número de planilla** corresponde a la identificación del documento que el intermediario va a radicar.
- El valor de planilla corresponde al valor pagado en la planilla.
- **Año que cotizó**, es el año actual, mes que cotizó, es el período sobre el cual se presenta la planilla, no el mes actual. Se da clic en el botón **Continuar**.

Y se muestra la siguiente pantalla donde podrá adicionar la planilla, soporte de pago y declaración juramentada (carta de expensas y/o resolución de pensión).

Debe dar clic en **Elegir archivos** y posteriormente, debe seleccionar el documento desde su computadora o dispositivo tecnológico.

**Importante:** El documento a anexar debe ser exclusivamente extensión .pdf y oscilar en peso entre 5 y 10 megas.

Para finalizar el proceso debe dar clic en el botón Guardar.

| SOLICITUD     DOCUMENTOS     ENVIA  AGREGAR DOCUMENTOS:     Paso 2 -  arilla:  Elegir archivos Ningún archivo seleccionado ertificado de costo:  Elegir archivos Ningún archivo seleccionado archivos seleccionado archivos seleccionado arch | Elegir archivos Ningún archivo seleccionado | registrar la solicitud   |
|----------------------------------------------------------------------------------------------------|---------------------------------------------|--------------------------|
| SOLICITUD     DOCUMENTOS     ENVIAR  AGREGAR DOCUMENTOS:     Paso 2 -  anila:  Elegit archivos Ningún archivo seleccionado  stificado de costos:  Elegit archivos intercementes entercientes                                                                                                    |                                             | Da clic en el botón para |
| SOLICITUD     DOCUMENTOS     ENVIA  AGREGAR DOCUMENTOS:     Paso 2 - 3  artiluz: Elegir archivos Ningún archivo seleccionado                                                                                                    | Certificado de costos:                      |                          |
| SOLICITUD     DOCUMENTOS     ENVIAR  AGREGAR DOCUMENTOS:     Paso 2 -     anilite:                                                                                                    | Begir archivos Ningūn archivo seleccionado  |                          |
| SOLICITUD DOCUMENTOS ENVIAR                                                                                                    | Manillo:                                    |                          |
| 6 SOLICITUD OCUMENTOS ENVIAR                                                                                                    | AGREGAR DOCUMENTOS:                         | Paso 2 -                 |
|                                                                                                    |                                             | NVIAR                    |
|                                                                                                    |                                             |                          |

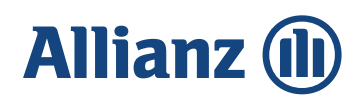

Entonces aparecerá la siguiente pantalla, debe dar clic en **Aceptar** y así habrá finalizado su proceso de radicación.

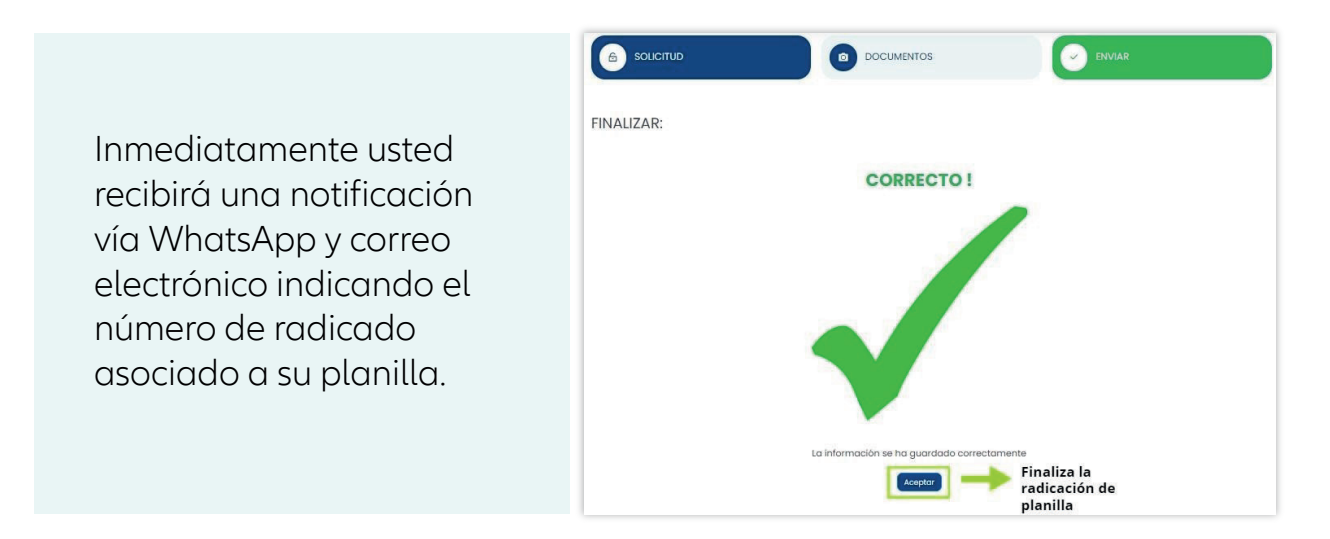

Una vez finalizado este proceso, se podrá salir del portal dando clic sobre el avatar al lado del nombre del usuario, en la parte superior derecha de su pantalla:

|                                                                                                    | C3 MARÍA ELENA LÓPEZ<br>Allionz Seguros S.A |
|----------------------------------------------------------------------------------------------------|---------------------------------------------|
|                                                                                                    |                                             |
| LÓPEZ MARÍA ELENA<br>III2345<br>Regional<br>BOGOTÁ Y<br>META Sucursal UC<br>BOGOTÁ 2 B Régimen<br>RS | Administradoras                             |
| Fecha de nacimiento Correo electrónico<br>1984-01-23 melenaygc@gmail.com                             | Clic para cerrar sesión                     |
| Fecha de expedición Número de celular<br>2002-01-25 3016373816                                       |                                             |

**Nota:** Cuando una planilla es rechazada, se podrá visualizar el motivo del rechazo en la opción **Detalle Validación Planillas.** 

|         |                        |                        |                          |                    | Detalle Validación P    | lanillas Agrego | ar nueva planilla |
|---------|------------------------|------------------------|--------------------------|--------------------|-------------------------|-----------------|-------------------|
| Mostro  | registros              | Excel CSV Imprim       | ir Seleccionar Columnas  |                    |                         | Buscar:         |                   |
| Clave 뉩 | Período que cotizo 🛛 👌 | Número de Radicado 🛛 🕤 | Valor de la Planilla 🛛 🖞 | Estado 🛅           | Fecha de Estado 🛛 🕤     | Detalles 🛅      | Eliminar 🕤        |
| 1112345 | Marzo - 2021           | 31052021752404         | 500.000                  | Validado Rechazado | 31/05/2021 3:53:01 p.m. | 0               | Ŵ                 |

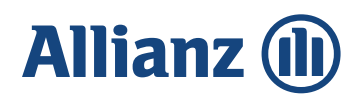

Se visualizará la siguiente pantalla, donde se debe dar clic en la opción **Detalles.** 

| Clave 🖞 | Nombre Completo 📋 | Fecha de Radicado 🛛 🖞   | Número de Planilla 👌 | Estado 👌           | Tipificación b         | Fecha de Estado 👌        | Detailes 👌 |
|---------|-------------------|-------------------------|----------------------|--------------------|------------------------|--------------------------|------------|
| 1112345 | LÓPEZ MARÍA ELENA | 31/05/2021 3:49:03 p.m. | 12314143432          | Validado Rechazado | Documentos incompletos | 31/05/2021 3:53:01 p. m. | 0          |

Luego de dar clic en **Detalles** se mostrará la siguiente ventana y se deberá seleccionar la opción **Detalle Validación** donde se mostrará el motivo del rechazo.

|                                 |                   | C3 MARÍA ELENA LÓPEZ<br>Allianz Seguros SA |
|---------------------------------|-------------------|--------------------------------------------|
| Detalle Validación de planillas |                   |                                            |
|                                 |                   |                                            |
| nformación general              |                   |                                            |
| Clave                           | Nombre completo   | Tipo documento                             |
| 1112345                         | LÓPEZ MARÍA ELENA | 1                                          |
| Número documento                | Teléfono celular  | Correo electrónico                         |
| 987654                          | 3016373816        | melenaygc@gmail.com                        |
|                                 |                   |                                            |
| Detalle radicado                |                   |                                            |
|                                 |                   |                                            |
| Detalle cargado                 |                   |                                            |
|                                 |                   |                                            |
| Detalle validación              |                   |                                            |
|                                 |                   |                                            |

Una vez se conozca el motivo del rechazo y se vaya a radicar la nueva planilla, se deberá eliminar la planilla que se encuentra rechazada, para poder hacer el nuevo proceso de radicación.

| Clave 🕇 | Período que cotizo 👔 🖞 | Número de Radicado 🛛 🕤 | Valor de la Planilla 🛛 🕤 | Estado 🗈           | Fecha de Estado 👘       | Detailes 👌 | Eliminar 🐌 |
|---------|------------------------|------------------------|--------------------------|--------------------|-------------------------|------------|------------|
| 1112345 | Marzo - 2021           | 31052021752404         | 500.000                  | Validado Rechazado | 31/05/2021 3:53:01 p.m. | •          | <b></b>    |
|         |                        |                        |                          |                    |                         |            | <b>—</b>   |

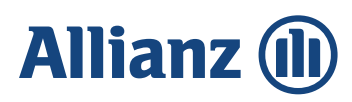

| Allianz …        |                                                                |                                                                         | CI MARÍA ELENA LÓPEZ<br>Albanz Seguros S.A                                                                                                    |
|------------------|----------------------------------------------------------------|-------------------------------------------------------------------------|----------------------------------------------------------------------------------------------------|
| Seguridad Social | Radicación de Documentos                                       |                                                                         |                                                                                                    |
|                  | Mostrar 10 registros                                           | (!)                                                                     | Detaile Validación Planillas     Agregar nueva planilla       Buscar:                                                                                                    |
|                  | 1112345 Marzo - 2021<br>Mostrando registros del 1 al 1 de un t | Esta seguro de eliminar el registro?           Aceptar         Cancelar | > Secherado     31/05/2021 3:53:01 p. m.     Image: Comparison of the second second se |
|                  |                                                                | Volver                                                                  |                                                                                                    |

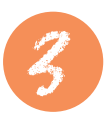

#### Canal de soporte

En la parte inferior encontrara el icono de WhatsApp, que lo direccionará al chat de soporte, cuyo número es **3225545635 opción 4** planillas seguridad social.

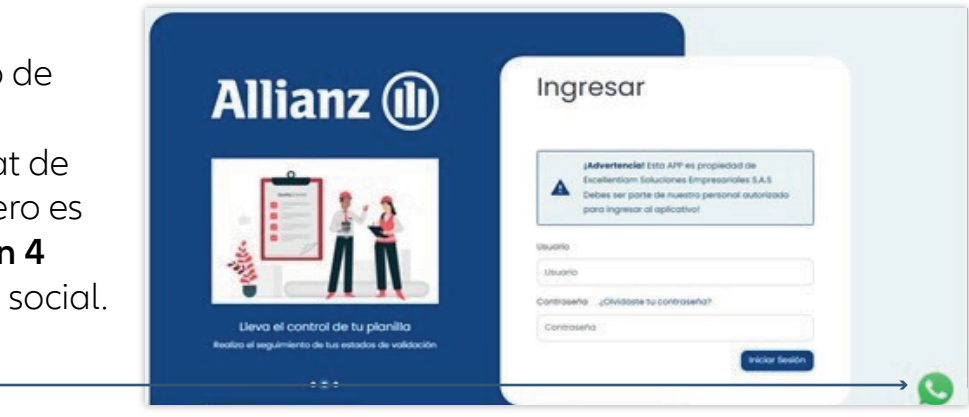

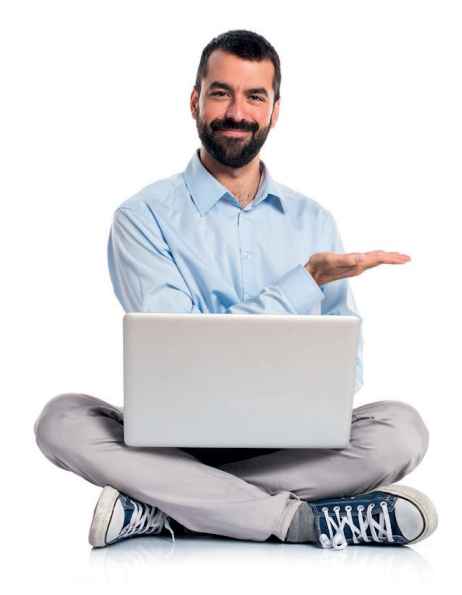

Hola 😃 , Gracias por contactarte al canal de soporte

Te Informamos que nuestros horarios de atención son de Lunes a Viernes de 08:00 am – 05:00 pm, los Sábados, Domingos y Festivos no se presta atención de soporte por este canal

¿Cómo te podemos ayudar el día de hoy?

- 1 Sarlaft Allianz
- 2 Portal Vida Grupo
- 3 Facturación Allianz

🖪 Mi Planilla 🌖

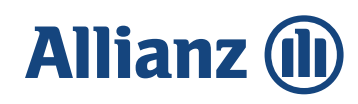